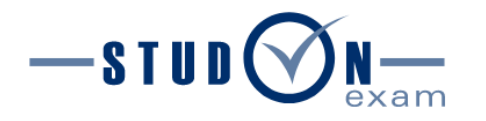

# STUDON-EXAM PLATTFORM FÜR DIGITALE PRÜFUNGEN AN DER FAU

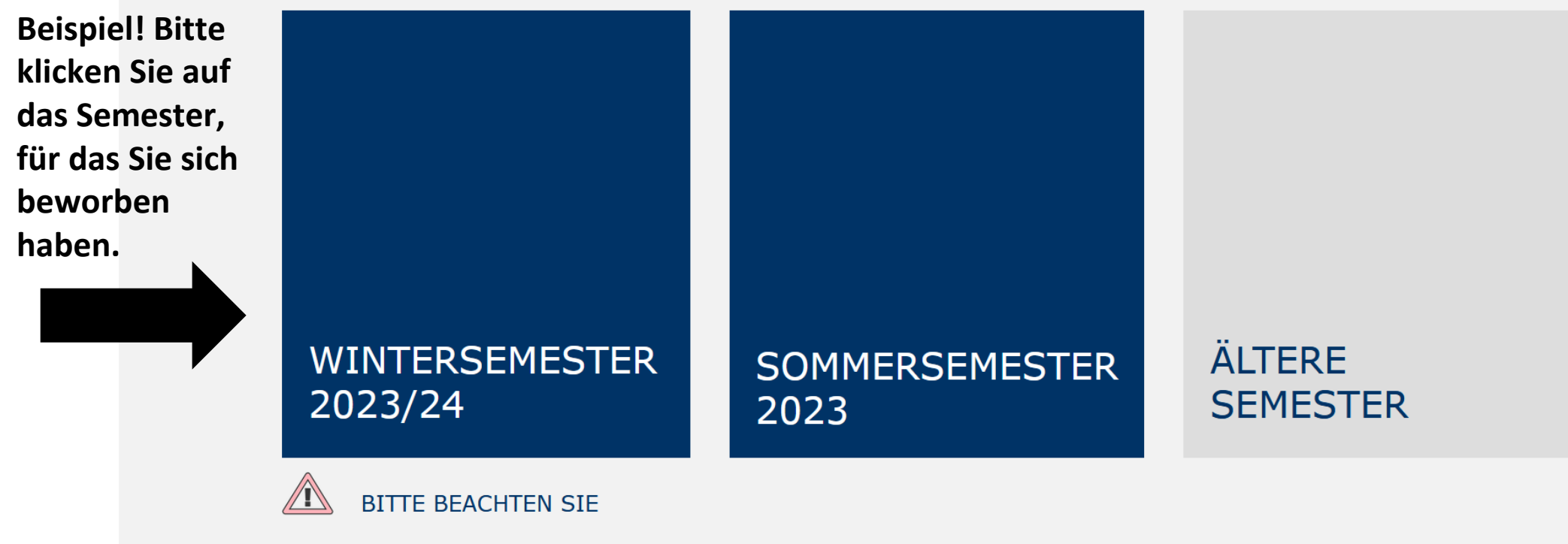

Bitte beachten Sie, dass Sie sich beim Wechsel der Plattformen neu einloggen müssen. Möglicherweise ist Ihr Account für frühere Semester abgelaufen und muss erst aktiviert werden.

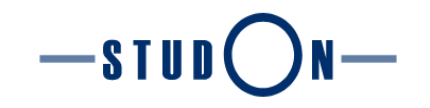

- ▷ Bei StudOn-Exam via Single Sign-On anmelden
- Bei StudOn-Exam lokal anmelden
- ▽ Für einen Zulassungstest registrieren

Bitte hier klicken für die Registrierung.

Zur Selbstregistrierung mit Zugangscode

Nach der Registrierung können Sie sich mit Ihrem erstellten Benutzerkonto (vgl. "exam12345") **erneut einloggen**, indem Sie **"Bei StudOn-Exam lokal anmelden**" verwenden.

Hier registrieren sich Bewerber/-innen, die einen Zugangscode für einen Zulas-

sungstest von der Zulassungskommission des Studiengangs erhalten haben.

Fehlgeschlagener Login bei Studierenden am Prüfungstag

Sollten Sie am Prüfungstag Login-Probleme haben, wenden Sie sich bitte **direkt an Ihre/n Prüfer/in**. Er/Sie kann Ihnen einen **Registrierungscode** aushändigen, mit dem Sie sich **über den untenstehenden Link** ein **temporäres Nutzerkonto** für die Prüfung anlegen können.

#### Zur Selbstregistrierung mit Zugangscode

Nach der Registrierung können Sie sich mit Ihrem erstellten Benutzerkonto (vgl. "exam12345") **erneut einloggen**, indem Sie **"Bei StudOn-Exam lokal anmelden**" verwenden.

Eine Übersicht aller Prüfungsplattformen finden Sie <u>hier</u>

#### Nutzungsvereinbarung

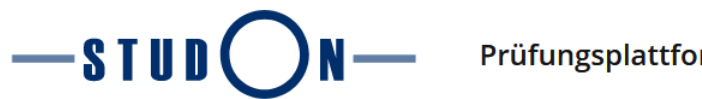

#### Zur Selbstregistrierung mit Zugangscode

Bitte geben Sie zunächst den Registrierungs-Code ein, den Sie erhalten haben. Klicken Sie dann auf "Registrieren", um die Registrierung durchzuführen.

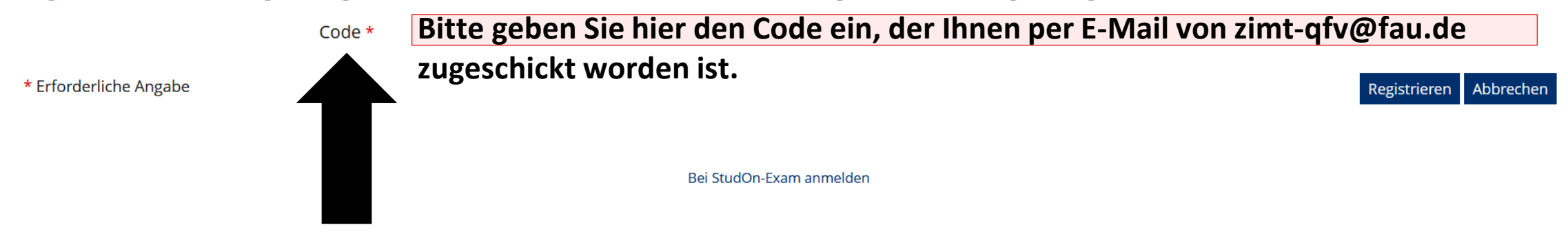

Link zu dieser Seite https://www.studon-exam.fau.de/summe

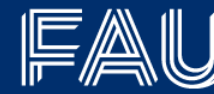

Friedrich-Alexander-Universität Erlangen-Nürnberg

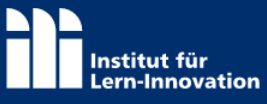

Realisiert mit ILIAS 7.19 Server: stud-exam042 Nutzer online: 2 (10min) · 4 (1h) Kontakt · Impressum · Datenschutz · Barrierefreiheit

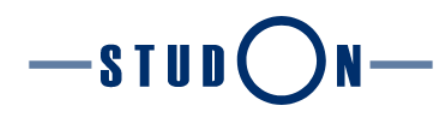

### 2023-06-15 Zulassungstest MSc Medizintechnik - Medizinelektronik

Benutzerdaten

Registrieren Abbrechen

|                     | Benutzername | Ihr Benutzername wird automatisch erzeugt und Ihnen nach der Registrierung angezeigt.                                                                                                    |
|---------------------|--------------|----------------------------------------------------------------------------------------------------|
|                     | Passwort *   | Geben Sie hier ein individuelles Passwort ein und                                                                                                    |
|                     |              | notieren Sie sich dieses für später!<br>Passwort nochmals eingeben                                                                                                    |
|                     |              | Wählen Sie hier selbst ein Passwort für Ihr neues Benutzerkonto. Es muss mindestens 6 Zeichen lang sein und mindesten einen Groß- und Kleinbuchstaben, eine Ziffer und ein Sonderzeichen (+?#-*@!\$%~/:;) enthalten. Bitte merken Sie sich dieses Passwort! |
| Persönliche Daten   |              |                                                                                                    |
|                     | Vorname *    | Geben Sie hier Ihre persönlichen Daten ein.                                                                                                    |
|                     | Nachname *   |                                                                                                    |
| Kontaktinformatione | en           |                                                                                                    |

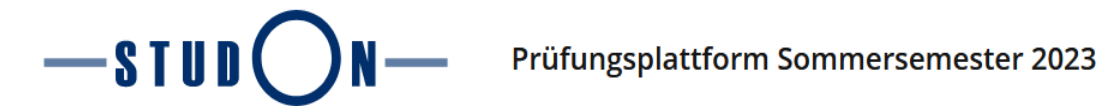

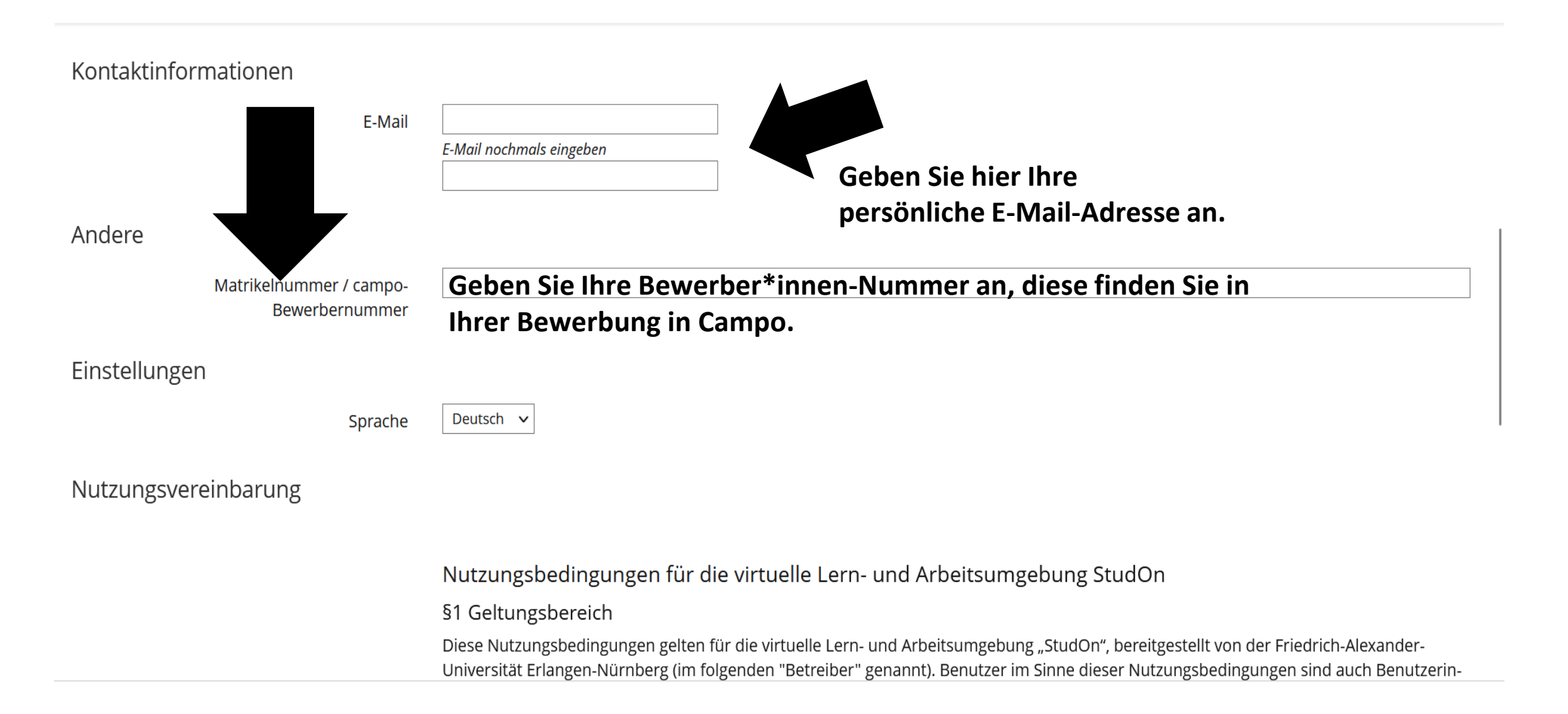

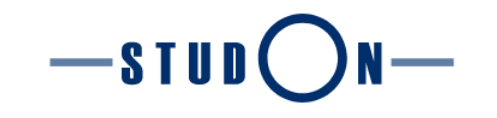

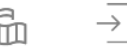

#### Nutzungsvereinbarung

Nutzungsbedingungen für die virtuelle Lern- und Arbeitsumgebung StudOn

§1 Geltungsbereich

Diese Nutzungsbedingungen gelten für die virtuelle Lern- und Arbeitsumgebung "StudOn", bereitgestellt von der Friedrich-Alexander-Universität Erlangen-Nürnberg (im folgenden "Betreiber" genannt). Benutzer im Sinne dieser Nutzungsbedingungen sind auch Benutzerinnen.

§2 Gegenstand – die Lernumgebung

- 1. StudOn ist eine integrierte, virtuelle Lern- und Arbeitsumgebung, die von den Einrichtungen der Universität gemeinsam genutzt wird.
- 2. Auf StudOn werden Studierenden und Lehrenden an der Universität Erlangen-Nürnberg WWW-basierte Lernmaterialien,
- Organisations- und Kommunikationsfunktionen für die ausschließliche persönliche Nutzung im Rahmen der universitären Lehre vorgehalten.
- 3. Zuständig für Projektleitung und Konzeption (inhaltlich und technisch) von StudOn ist innerhalb der Universität Erlangen-Nürnberg das Institut für Lern-Innovation (FIM-NeuesLernen). Die technischen Basisdienste gewährleistet das Regionale RechenZentrum Erlangen.
- 4. Fragen bezüglich dieser Nutzungsbedingungen und sonstige Mitteilungen an den Betreiber richten Sie bitte an das StudOn-Team: E-Mail:studon@uni-erlangen.de oder Telefon: 09131-85 21183

## Akzeptieren, um fortzufahren.

Nutzungsvereinbarung akzeptieren? \*

#### \* Erforderliche Angabe

Registrieren Abbrechen

Übersicht Ihrer Daten, bitte speichern Sie sich Ihre Informationen

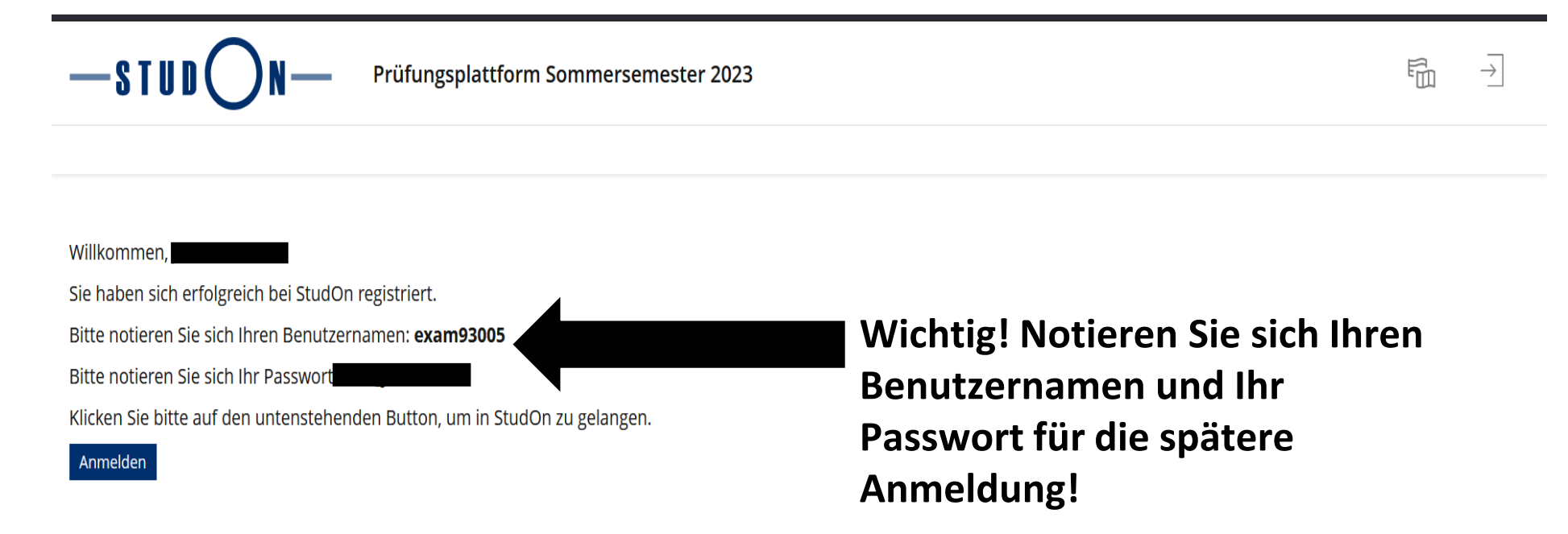

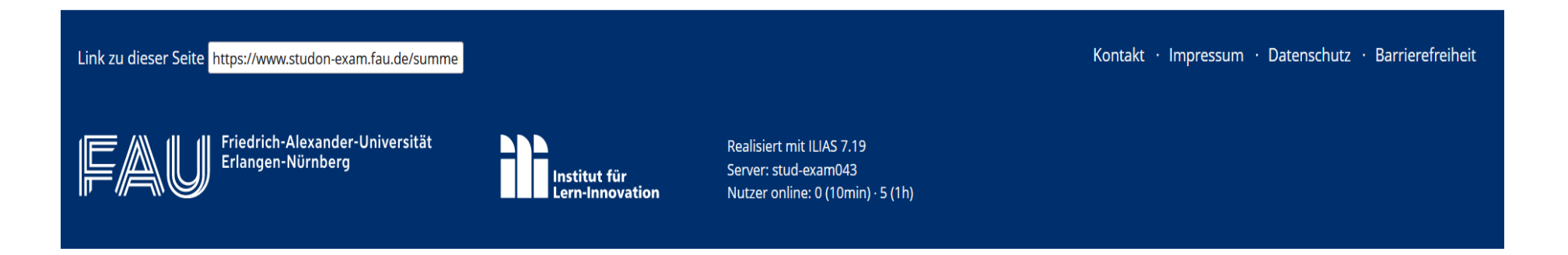